## Logowanie

Wskazówka

Użytkownik poza standardowym widokiem ma także możliwość pracy w widoku poziomym aplikacji. Funkcjonalność ta dedykowana jest w szczególności użytkownikom tabletów.

Po uruchomieniu aplikacji Comarch Mobile Sprzedaż zostanie wyświetlone okno logowania się do aplikacji. Aby zalogować się do aplikacji należy podać login i hasło użytkownika.

Uwaga

Wielkość znaków w nazwie użytkownika ma znaczenie.

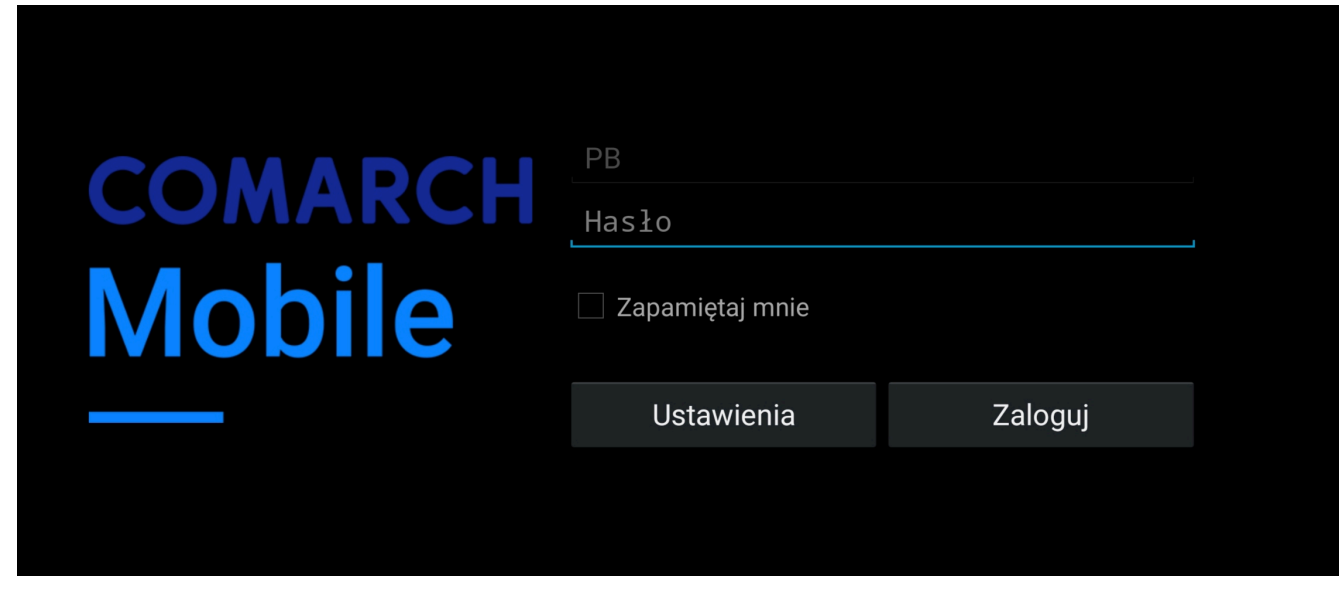

Okno logowania w widoku poziomym

| COMARCH<br>Mobile |         |  |
|-------------------|---------|--|
| PB                |         |  |
| Hasło             |         |  |
| 🗌 Zapamiętaj mnie |         |  |
| Ustawienia        | Zaloguj |  |
|                   |         |  |

Okno logowania w widoku pionowym

W przypadku, gdy podane przez użytkownika hasło nie będzie prawidłowe, wówczas przy próbie logowania do aplikacji zostanie wyświetlony komunikat zaprezentowany poniżej.

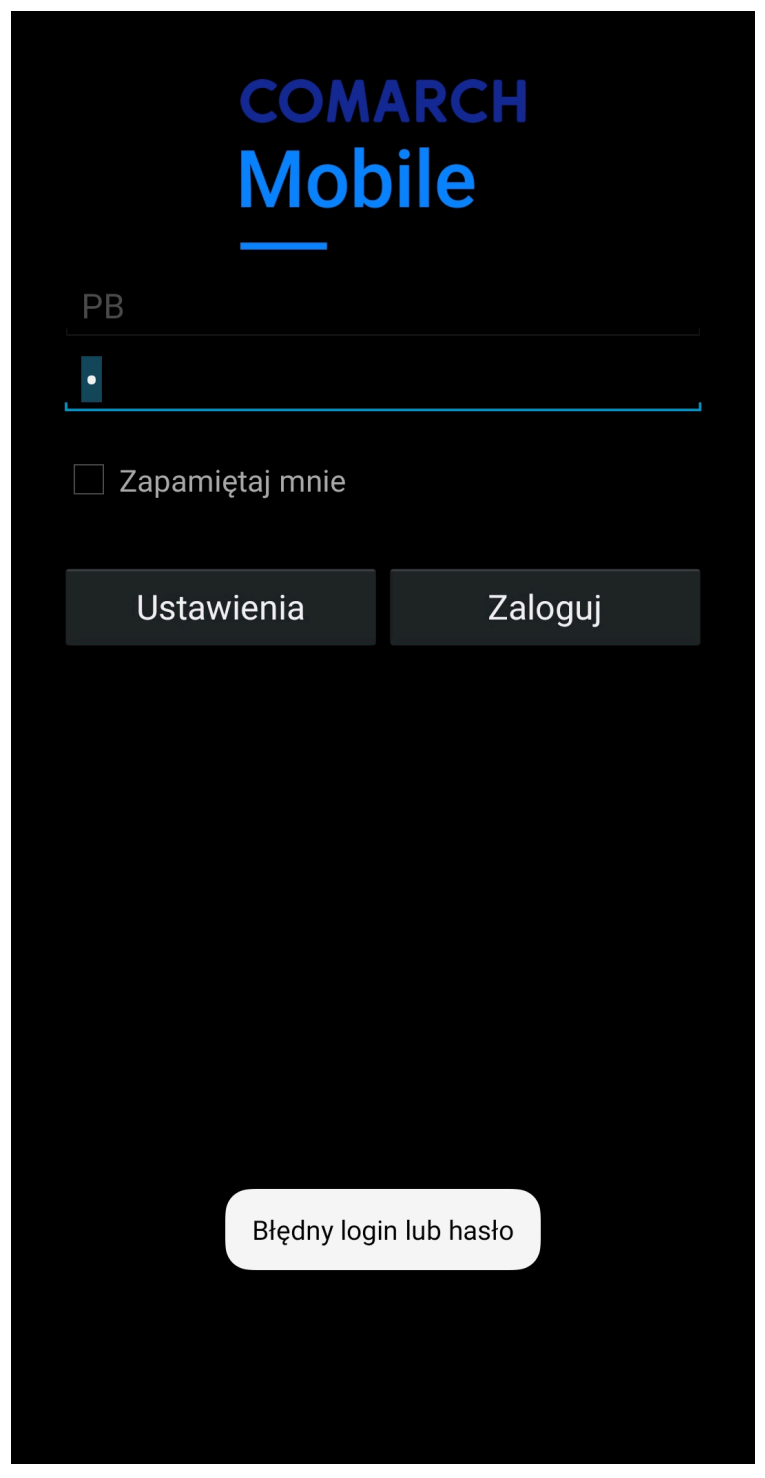

Logowanie – nieprawidłowe dane

## Możliwość zapamiętania hasła

Pod polem do wpisania hasła użytkownika znajduje się opcja **Zapamiętaj mnie**. Włączenie tej opcji wraz z zalogowaniem się spowoduje, że następne uruchomienie aplikacji przeniesie użytkownika do menu głównego Comarch Mobile, bez konieczności wpisywania hasła.

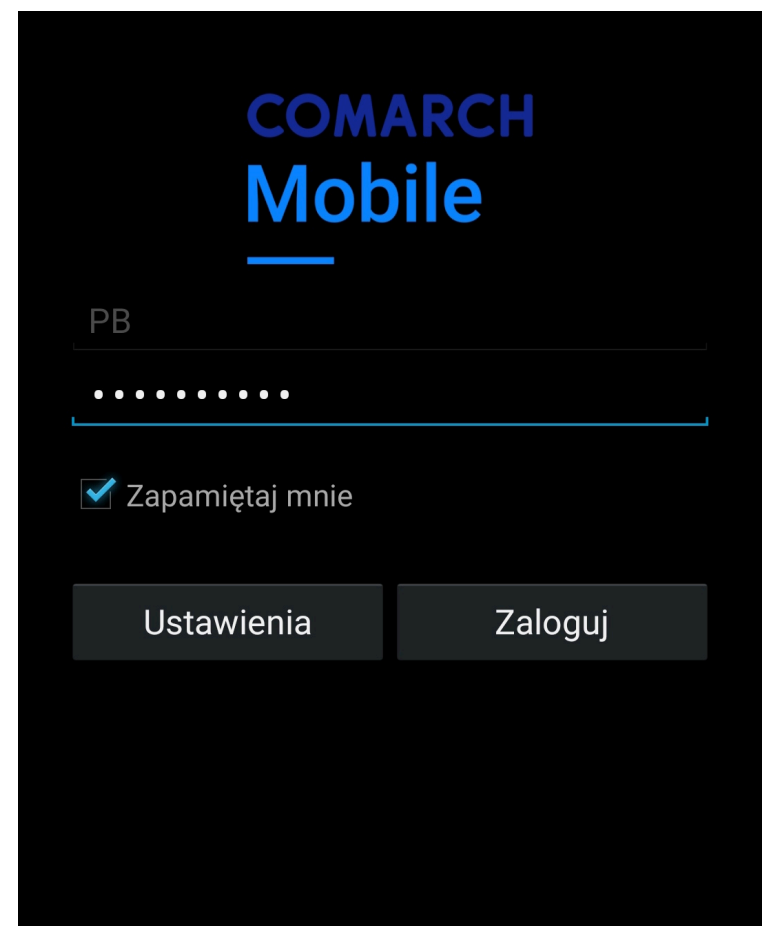

Opcja **Zapamiętaj mnie** 

Aby wylogować się z aplikacji należy przejść do kafla Comarch Mobile Ustawienia i nacisnąć przycisk *Wyloguj się*.

| Tak                                                 |  |
|-----------------------------------------------------|--|
| PARAMETRY DOKUMENTÓW                                |  |
| Widok listy towarów<br>Uproszczony                  |  |
| <b>Używaj elementu skróconego</b><br><sub>Tak</sub> |  |
| <b>Pokazuj wagę towarów</b><br><sup>Tak</sup>       |  |
| Używaj szybkiego wybierania<br><sub>Nie</sub>       |  |
| PARAMETRY HISTORYCZNOŚCI                            |  |
| Usuwaj obiekty                                      |  |
| Nie                                                 |  |
| PARAMETRY DZIAŁAŃ                                   |  |
| Wysyłaj po zaplanowaniu<br><sub>Nie</sub>           |  |
| Planuj kolejną po realizacji<br><sub>Nie</sub>      |  |
| DIAGNOSTYKA                                         |  |
| Zapisz logi aplikacji do pliku                      |  |
| <u>Wyloguj się</u>                                  |  |

Przycisk *Wyloguj się* 

Uwaga

Klawisz funkcyjny *Powrót* oraz zamknięcie Comarch Mobile z poziomu ekranu aktywnych aplikacji nie spowodują wylogowania użytkownika z aplikacji.

Naciśnięcie przycisku *Wyloguj się* spowoduje przeniesienie użytkownika do okna logowania.

| COMARCH<br>Mobile |         |  |
|-------------------|---------|--|
| РВ                |         |  |
| Hasło             |         |  |
| 🗌 Zapamiętaj mnie |         |  |
| Ustawienia        | Zaloguj |  |
|                   |         |  |
|                   |         |  |
|                   |         |  |
|                   |         |  |

Okno logowania